Статья описывает главную страницу Панели администратора, стандартные элементы, которые видит пользователь на странице, а также действия, доступные для выполнения в пределах Панели администратора.

# Главная страница

После входа в Панель администратора отображается главная страница, показанная на рисунке:

| KBPut       | olisher Demo                   |        | ¢ ⊕ ❶ ⊑                    |
|-------------|--------------------------------|--------|----------------------------|
| ŵ           | Главная                        |        |                            |
|             | Панель инструментов Статистика |        |                            |
|             |                                |        |                            |
| 2           | Мои статьи                     | ×      | Мои входящие документы 🛛 🗙 |
| Q           | <u>Опубликовано</u><br>TestSt  | 3<br>1 | -                          |
| 22          | Мои черновики статей           | ×      | + Добавить модуль          |
| <u>.ll.</u> | В системе документооборота     | 1      |                            |
|             |                                | 1      |                            |
| *           |                                | 2      |                            |
| Z           | Мои файлы                      | ×      |                            |
| Ø           | Не опубликовано                | 10     |                            |
| C           |                                |        |                            |
| ٥           | + Добавить модуль              | j      |                            |
|             | ~~~~~~                         |        |                            |

#### Страница содержит две вкладки: Панель инструментов, Статистика.

На вкладках **Панель инструментов** и **Статистика** существует возможность настроить отображение их содержимого. Вы можете разместить блоки в нужном порядке, используя функцию перетаскивания мышью, а также скрыть неиспользуемые блоки. Для добавления нового модуля на вкладку нажмите элемент **+Добавить модуль**. В открывшейся форме установите флаги напротив названий модулей, которые необходимо отобразить. Изменения вступают в силу после закрытия формы.

#### Вкладка Панель инструментов

Вкладка отображает сводную информацию о созданном вами контенте, включая ваши статьи и файлы в черновом виде, опубликованные статьи, а также статьи и файлы, назначенные вам для утверждения. Содержимое каждого модуля сгруппировано по категориям в зависимости от статуса. Нажмите на любую ссылку, чтобы подробнее просмотреть список всех записей внутри категории и их статус.

#### Вкладка Статистика

Вкладка отображает количество статей, файлов и пользователей в различных категориях. Нажмите на любую ссылку, чтобы увидеть более подробную информацию. Если вы вошли в систему под Администратором, то увидите данные по всей базе знаний. Если вы вошли под обычным пользователем, то отобразится статистика только по вашим статьям и файлам.

## Общие действия в Панели администратора

В этом разделе приведено краткое описание действий, которые можно выполнить в Панели администратора. Для примера рассмотрена вкладка **Статьи**, поскольку она обладает наибольшей функциональностью. Описание также применимо к модулям **Файлы** и **Обратная связь** базы знаний.

| KBPub        | lisher (                                                                    | Dem | 0 |   |              |              |                                                      |                         |       |                     | ¢ ⊕                        | ٩     |        |
|--------------|-----------------------------------------------------------------------------|-----|---|---|--------------|--------------|------------------------------------------------------|-------------------------|-------|---------------------|----------------------------|-------|--------|
| â            | Ста                                                                         | тьи |   |   |              |              |                                                      |                         |       |                     |                            |       |        |
| 00           | Статьи Черновики Избранное Комментарии Отзывы Глоссарий Категории Шаблон    |     |   |   |              |              |                                                      |                         |       |                     |                            |       |        |
|              |                                                                             |     |   |   |              |              |                                                      |                         |       |                     |                            |       |        |
| Li I         | Категория: Статус: Тип: Поиск: <sup>()</sup>                                |     |   |   |              |              |                                                      |                         |       |                     |                            |       |        |
| <sub>©</sub> | Записи: 1 - 10 из 144 Страницы: 1 v из 15 <u>»»</u> Записей на странице: 10 |     |   |   |              |              |                                                      |                         |       |                     |                            | : 10  | ~      |
| 22           |                                                                             | ID  |   |   | Добавлено    | Обновлено 🗠  | Заголовок                                            | Категория               | Рей   | тинг                | Просмотров                 | V     |        |
| <u>.lı.</u>  |                                                                             | 498 |   | Ą | 28 Anp, 2020 |              | This article is a Must                               | Articles                |       |                     | 2                          |       | ••••   |
| 1            |                                                                             | 407 |   | ^ | 27 App. 2020 |              | Testing the Must Read                                | Articles                |       |                     | 4                          |       |        |
| *            |                                                                             | 497 |   | 4 | 27 Anp, 2020 |              | functionality                                        | Arucies                 | ***   |                     | ٣                          | -     |        |
| 2            |                                                                             | 496 |   | Ų | 06 Апр, 2020 |              | Testing Mustread                                     | Articles                |       |                     | 11                         |       |        |
| 0            |                                                                             | 68  | 0 |   | 04 Ноя, 2007 | 09 Фев, 2020 | Add new file category                                | Files                   | [2] 📩 | <b>r dr s</b> i i i | 246                        |       | <br>Im |
| Ø            |                                                                             | 105 | 0 |   | 29 Ноя, 2007 | 09 Фев, 2020 | Article workflow                                     | Company A<br>documents  | [2] 📩 | t strai             | Просмотреть                |       | 4)     |
| C            |                                                                             | 494 |   |   | 01 Фев, 2020 | 09 Фев, 2020 | <u>The category input</u><br><u>screen explained</u> | Remote<br>Authenticatio | [2]   |                     | Публичный раздел<br>Детали |       | _      |
| 0            |                                                                             | 495 |   |   | 01 Фев, 2020 | 01 Фев, 2020 | User licensing                                       | Articles                |       |                     | История: 2                 |       |        |
|              |                                                                             |     |   |   |              |              | Remote Authentication                                | Pemote                  |       |                     | Клонировать                |       | _      |
|              |                                                                             | 184 | 0 |   | 07 Янв, 2008 | 01 Фев, 2020 | scenarios                                            | Authenticatio           | **    | <b>t t</b> ré       | Редактировать как          | черно | вик    |
|              |                                                                             | 493 |   |   | 03 Ноя, 2019 | 03 Ноя, 2019 | Drafts                                               | Articles                |       |                     | Редактировать              |       | _      |
|              |                                                                             | 52  | Ø |   | 01 Ноя, 2007 | 03 Ноя, 2019 | System requirements                                  | Company A<br>documents  | **    |                     | Переместить в корз         | ину   | _      |

Основную часть экрана занимает таблица со списком записей, в данном случае - статей базы знаний.

Чтобы создать новую запись, нажмите кнопку [+] и заполните открывшуюся форму.

Над каждой статьей можно выполнить некоторые действия. В последнем столбце таблицы нажмите кнопку [...], откроется меню с командами. Выберите нужную команду, например, **Просмотреть**, **Редактировать** и др.

В таблице записи можно упорядочить по возрастанию или убыванию. Для сортировки по отдельному столбцу нажмите на название столбца. Иконка и которая появляется в заголовке, означает, что записи в таблице сортированы по возрастанию/убыванию значений этого столбца.

Существует возможность настроить количество записей, отображаемых на каждой странице. Для этого установите числовое значение в поле **Записей на странице**. Для перехода по страницам используйте кнопки навигации << и >> или поле **Страницы**, в котором выберите номер нужной страницы.

#### Фильтрация

В верхней части экрана находятся параметры, по которым можно фильтровать список статей:

- Категория выберите категорию для отображения только тех статей, которые находятся в этой категории.
- Установите флаг, расположенный справа от поля, если необходимо также показать статьи в дочерних категориях. Статус – выберите статус для отображения статей, имеющих этот статус.
- Тип выберите одно из значений:
  - \_\_\_ все типы (установлено по умолчанию)
  - Любой тип статьи, которым назначен какой-либо тип.
  - Без типа статьи, которым не назначен никакой тип.
  - Выберите название определенного типа для просмотра статей с этим типом.
- Поиск введите ключевые слова для поиска статьи, в названии или содержании которой присутствует этот текст. Для расширения области поиска, поставьте знак \* до и после введенного текста. Например, \*здоровье\*. В результате поиска отобразятся статьи, в которых содержится не только введенное слово, но и его производные, т.е. *здоровьем*, *нездоровым, здравоохранение* и т.д.

Для запуска фильтрации нажмите кнопку [→]. Чтобы отменить фильтрацию и отобразить полный список, очистите заданные поля и снова нажмите кнопку [→].

## Действия с несколькими записями

Некоторые действия, например, **Установить статус**, можно выполнить сразу над несколькими записями. Для этого в первой колонке таблицы установите флаги напротив статей, с которыми необходимо выполнить действие, и в появившемся поле **Действие с отмеченными** выберите нужную команду.

| KBPub      | lisher ( | Dem    | 0     |      |              |              |     |                                            |                         |        |                | Ţ             | $\oplus$     | ٥      |             |
|------------|----------|--------|-------|------|--------------|--------------|-----|--------------------------------------------|-------------------------|--------|----------------|---------------|--------------|--------|-------------|
| â          | Ста      | тьи    |       |      |              |              |     |                                            |                         |        |                |               |              |        |             |
| m          | Ста      | тьи    | ų     | Іерн | новики Изб   | ранное I     | Ког | иментарии Отзывы                           | Глоссарий               | Кат    | егории         | Шаблон        | 4            |        |             |
| B          |          |        |       |      |              |              |     |                                            |                         |        |                |               |              |        |             |
|            | Кат      | егори  | я:    |      |              |              | Ста | атус: Тип:                                 | Пои                     | юк: 🔊  |                |               |              | _      |             |
| <u> </u>   |          |        |       |      |              |              | _   | ÷                                          | \$                      |        |                | $\rightarrow$ |              | +      |             |
| Ø,         | Зап      | иси: 1 | - 10  | из 1 | 144          |              |     |                                            | Страницы: 1             | ∨ из 1 | 5 <u>»»</u> 3a | аписей на     | а страни     | це: 10 | ) 🗸         |
| 22         |          | ID     |       |      | Добавлено    | Обновлено    | • ^ | Заголовок                                  | Категория               |        | Рейтинг        | Просм         | отров        |        |             |
| <u>dı.</u> |          | 498    |       | ¢    | 28 Anp, 2020 |              |     | <u>This article is a Must Read</u><br>test | Articles                |        |                |               | 3            |        |             |
|            |          | 497    |       | Ļ    | 27 Anp, 2020 |              |     | Testing the Must Read                      | Articles                |        | *****          |               | 5            |        |             |
| *          |          | 496    |       | Ą    | 06 Anp, 2020 |              |     | Testing Mustread                           | Articles                |        |                |               | 12           | 100    |             |
| Z          |          | 68     | Ø     |      | 04 Ноя, 2007 | 09 Фев, 2020 | )   | Add new file category                      | Files                   | [2]    | *****          | 2             | 247          |        | •••         |
| Ø          |          | 105    | ۲     |      | 29 Ноя, 2007 | 09 Фев, 2020 | )   | Article workflow                           | Company A<br>documents  | [2]    | *****          | 1             | 102          |        |             |
| C          | •        | 494    |       |      | 01 Фев, 2020 | 09 Фев, 2020 | )   | The category input screen                  | Remote<br>Authenticatio | [2]    |                |               | 3            |        |             |
| ٥          | ~        | 495    |       |      | 01 Фев, 2020 | 01 Фев, 2020 | )   | User licensing explained                   | Articles                | -      |                |               | 5            |        |             |
| <u>iii</u> |          | 184    | Ø     |      | 07 Янв, 2008 | 01 Фев, 2020 | )   | Remote Authentication                      | Remote<br>Authenticatio |        | *****          | 1             | 179          |        |             |
|            |          | 493    |       |      | 03 Ноя, 2019 | 03 Ноя, 2019 | ,   | Drafts                                     | Articles                | -      |                |               | 6            |        | •••         |
|            |          | 52     | Ø     |      | 01 Ноя, 2007 | 03 Ноя, 2019 | ,   | System requirements                        | Company A<br>documents  |        | ****           | 1             | 115          |        |             |
| >          | Лейст    | вие с  | OTM   | eue  |              |              |     | _                                          | _                       | -      |                | -             | Oui          |        | ыбор        |
|            | Дейст    | гвие с | : OTI | 1e4  | енными       |              |     |                                            |                         |        |                |               | <u>0 111</u> |        | <u>100p</u> |
|            | Пере     | мести  | ть в  | кат  | гегорию      |              |     |                                            |                         |        |                |               |              |        |             |
|            | Добая    | зить в | кат   | его  | рию          |              |     |                                            |                         |        |                |               |              |        |             |
|            | Устан    | овить  | тег   | и    |              |              |     |                                            |                         |        |                |               |              |        |             |
|            | Запре    | тить   | публ  | пич  | ный доступ   |              |     |                                            |                         |        |                |               |              |        |             |
|            | Разре    | шить   | пуб.  | лич  | ный доступ   |              |     |                                            |                         |        |                |               |              |        |             |
|            | Устан    | овить  | pao   | пис  | ание         |              |     |                                            |                         |        |                |               |              |        |             |
|            | Устан    | овить  | тиг   | 1    |              |              |     |                                            |                         |        |                |               |              |        |             |
|            | Назна    | чить   | авто  | pa   |              |              |     |                                            |                         |        |                |               |              |        |             |
|            | Устан    | овить  | нас   | тра  | иваемые поля | l I          |     |                                            |                         |        |                |               |              |        |             |
|            | Устан    | овить  | ста   | тус  | N            |              |     |                                            |                         |        |                |               |              |        |             |
|            | Обну     | лить р | рейт  | инг  | . K          |              |     |                                            |                         |        |                |               |              |        |             |

## Настройка отображения таблицы

Переместить в корзину

По каждой статье в таблице выводится следующая информация:

- Уникальный идентификатор (ID) статьи.
- Статья, для которой установлено расписание, помечается иконкой 🕑.
- Статья, доступ к которой ограничен, помечается иконкой 🥝.
- Дата и время создания и обновления статьи.
- Заголовок статьи. При нажатии на название открывается страница для ее просмотра.
- Категория. Если статья находится в более чем одной категории, то в квадратных скобках отображается количество категорий, в которых числится данная статья. При нажатии на название в список выводятся только статьи, входящие в эту категорию.
- Количество просмотров статьи.
- Если читатели оценили статью, то ее рейтинг и количество полученных голосов отображается в столбце Голосов/Рейтинг.
- Статус статьи, обозначенный определенным цветом. Наведите указатель мыши на цвет, чтобы увидеть статус статьи.

Вы можете изменить состав столбцов в таблице. Для этого нажмите правой кнопкой мыши по строке с заголовками (синего цвета) и в открывшемся меню выберите команду **Настроить список**. Столбцы можно скрыть, отобразить, а также изменить порядок их следования в таблице.

|            | sner Demo  | D            |      |                               |                         |          |          | ∴ ⊕             | ۲        |  |
|------------|------------|--------------|------|-------------------------------|-------------------------|----------|----------|-----------------|----------|--|
| â          | Статьи     |              |      |                               |                         |          |          |                 |          |  |
| 10         | Статьи     | Черн         | нов  | Настроить спис                | COK.                    |          | <b>1</b> | Шаблон          |          |  |
|            |            |              |      | The point chine               |                         |          | ^        |                 |          |  |
| Là         | Категория  | a:           |      | ✓ ID                          |                         |          |          |                 | +        |  |
| Q          | Записи: 1  | - 10 из 1    | 145  | 🗹 Приватный д                 | оступ                   |          |          | Записей на стра | нице: 10 |  |
| 22         |            |              |      | Расписание                    |                         |          | - 18     | _               |          |  |
| <u>dı.</u> |            |              | 02   | Must Read                     |                         |          | нг       | Просмотро       | в 🗹      |  |
|            | - 499      | Δ            | 29   | <ul> <li>Добавлено</li> </ul> |                         |          | - 18     | 2               |          |  |
| -          | 490        | ų            | 20   | 🗹 Обновлено                   |                         |          | - 10     | 5               |          |  |
| 2          | 497        | Ą            | 27   | 🗹 Заголовок                   |                         |          | **       | 5               |          |  |
|            | 496        | Ą            | 06   | 🗹 Категория                   |                         |          |          | 12              |          |  |
| 0          | 68         | 0            | 04   | Автор                         |                         |          | 40.00    | 247             |          |  |
| 6          | L 105      | 0            | 29   | Редактор                      |                         |          |          | 102             | -        |  |
| 0          | 494        |              | 01   | 🗌 Тип                         |                         |          |          | 3               |          |  |
| <u>iii</u> | 495        |              | 01   | 🗹 Рейтинг                     |                         |          |          | 5               |          |  |
|            | 184        | 0            | 07   | Сохранить                     | Установить по умолчанию | Закрыть  | **       | 179             |          |  |
|            | 493        |              | 03'm | оя, 2019 03 ноя, 201          | 9 <u>prans</u>          | Articles | _        | 6               |          |  |
|            |            |              |      |                               |                         |          |          |                 |          |  |
| >          | KBPublishe | <u>r 8.0</u> |      |                               |                         |          |          |                 |          |  |

ID статьи: 55 Последнее обновление: 5 мая, 2020 Обновлено от: Черевко Ю. Ревизия: 7 Руководство пользователя v8.0 -> Введение -> Панель администратора. Общее описание <u>https://www.kbpublisher.ru/kb/entry/55/</u>